# 江西省 2023 年高等职业教育单独招生

# 财经商贸大类模拟练习使用说明

### 1.登录

进入江西省 2023 年高等职业教育单独招生网址 请使用最新版本谷歌 Chrome 浏览器登录: <u>https://jxzjgk.cailian.net</u> 本练习平台仅用于 2023 年江西省部分院校单招考试练习使用,请查看各院校的招生简章和 官网了解详细情况。

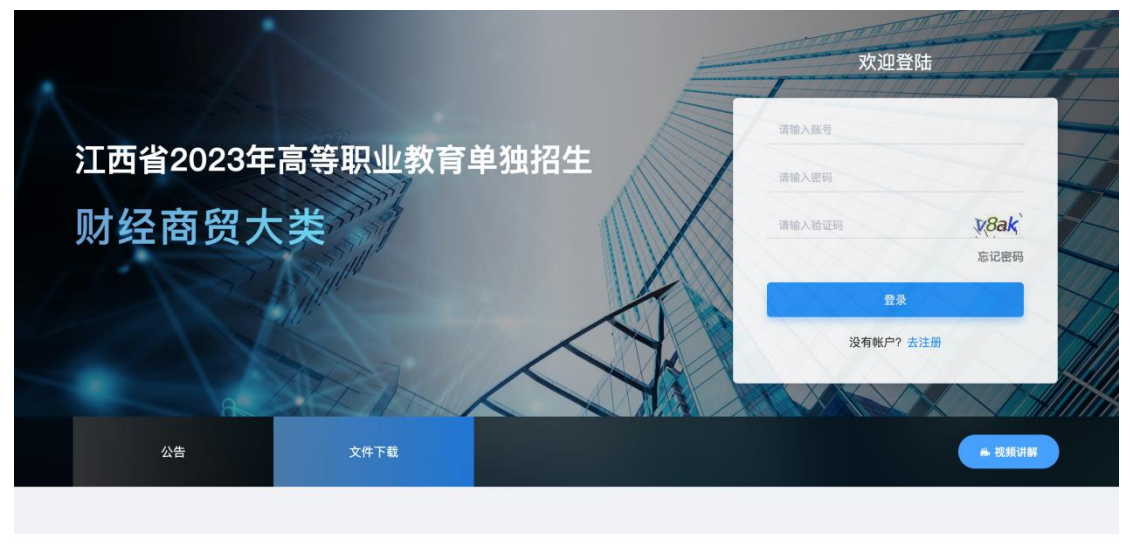

技术支持:中联集团教育科技有限公司 | 联系人: 任德欣 18810991825 或 (010) 88000385

#### 2.账号注册

首次参与的考生请注册模拟练习账号。练习账号仅作为练习使用,不作为正式考试的账号。 正式考试将使用学生准考证号进行登入,无需提前注册。学生注册时依次输入考生信息,选 择当前就读院校,若没有则选其他。注册完成后,等待管理员进行审核。审核通过后即可登 录,审核时间不超过 12 小时。

|                       |           |                                                              | 欢迎登    | a A A     |   |
|-----------------------|-----------|--------------------------------------------------------------|--------|-----------|---|
| 江西省2023年高等职           |           | 用户信息注册<br>通过事机后即可登录进行模拟考试练习                                  | 输入服务   | - H       | R |
| 财经商贸大类技               | * 建名      | 第88人目光<br>   南西日朝秋田秋                                         | 输入管理   | 11dq      |   |
| and the second second | * 专业      | 999750163<br>1987528                                         | 登录     | SIGNY     |   |
| A A A                 | * 手机号码    | 1990 A. 3791 19 19 19 10 10 10 10 10 10 10 10 10 10 10 10 10 | 没有帐户?; |           |   |
| 公告 文                  | * 重复密码    | 27.25<br>27.25<br>27.25                                      |        | - REMENT  |   |
| 关于印发《江西省2023年高等职业教    | 育单独招生实施办  | 法》的通知                                                        |        | 2023/2/24 |   |
| 技术                    | 支持:中联集团教育 | 科技有限公司   联系人: 任老师 18810991625 或(010)880                      | 00385  |           |   |

## 3.视频讲解

登录后点击"视频讲解"可查看"财经商贸大类职业技能测试大纲解读视频"

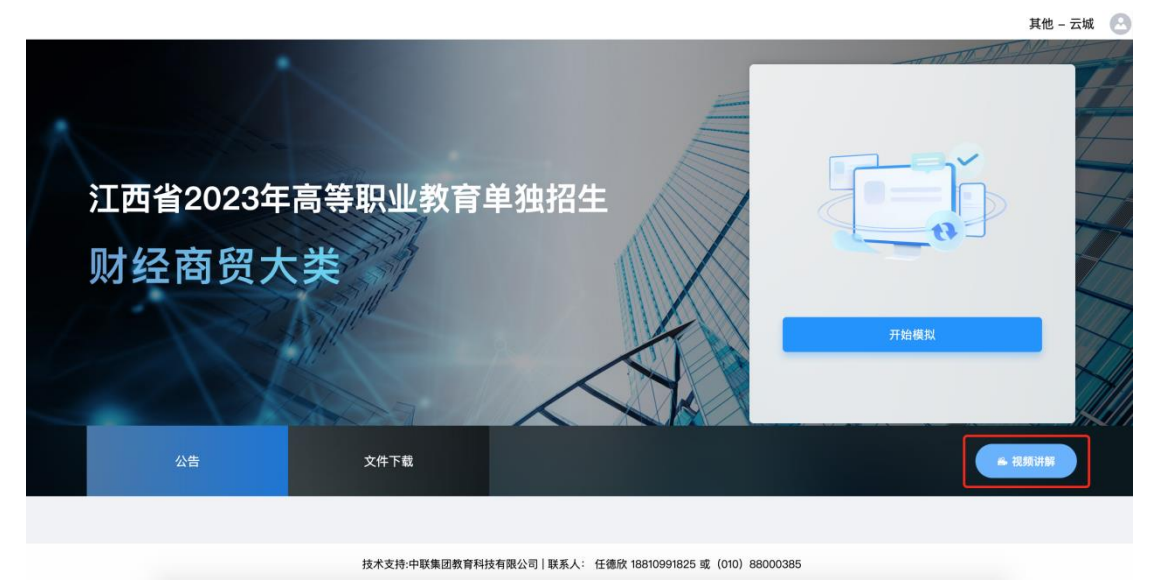

## 4.模拟练习

登录后点击"开始模拟"可自动登录进行考试模拟练习。 模拟练习每个考生限制 10 次,点击开始模拟并输入验证码验证通过后,记为1次。10 次后 无法再进行模拟。

|                        |                                                                           | 其他 - 云城 🛞 |
|------------------------|---------------------------------------------------------------------------|-----------|
| 江西省2023年高等职业<br>财经商贸大类 | 请进行图片验证 ×<br>请输入验证码 2 vs2<br>請注意练习次数上限为10次<br>成功进入后计入记为已模拟0次,当前模拟次数为 0/10 |           |
| 公告 文件下載                |                                                                           |           |
|                        |                                                                           |           |

输入验证码并点击确定后,自动跳转进考试系统,同时记录已进行一次模拟练习。 ①第一步:确认个人信息,模拟练习时系统自动生成模拟数据,可点击"确认并继续"

| 江西省2023 年高职单招考试–财经商贸大类模拟练习 |  |
|----------------------------|--|
| 姓名: <b>云城</b>              |  |
| 身份证号: 167713225181716655   |  |
| 准考证号: 1677132252047        |  |
| 考试时间: 2023-02-22 00:00:00  |  |
| 考试主办方: <b>江西外语外贸职业学院</b>   |  |
| 确认并继续                      |  |
|                            |  |

②第二步:选择考试模块,考试模块包括必选模块和可选模块,必选模块默认选中。选择本 次考试期望进行的科目后,点击下一页。在确定进去考试前,可以返回此页重新选择。

|                            | 考试档                                | 真块选择               |               |  |
|----------------------------|------------------------------------|--------------------|---------------|--|
| 必选科目                       |                                    |                    |               |  |
| 财经商贸大类(共享卷)<br>②<br>可选科目1个 |                                    |                    |               |  |
| 财经商贸大类(财经卷)                | 财经商贸大类(电子商务卷)                      | 财经商贸大类(物流管理卷)      | 财经商贸大类(工商管理卷) |  |
| 财经商贸大类(经济贸易卷)              |                                    |                    |               |  |
|                            |                                    |                    |               |  |
|                            | न                                  | 一步                 |               |  |
| !<br>注意:在下一页<br>并确定进入答题    | ī 考试须知界面倒计时结束之前<br>配后,则不可再变更考试"模块" | ,依然可返回此页面修改您期<br>, | 望作答的模块,选择完成   |  |

③第三步:阅读考试须知,考试须知以正式考试为准,当前内容不作为正式考试依据。在考试考试倒计时结束并勾选"同意遵守考场规则"后,选择的考试模块不可修改。须注意:正式考试时,将开启作弊防控功能,根据界面底部的黄色提示区的内容,将会针对考试界面的切屏及登录测试做限制,超过限制将会被强制交卷。

|                                                                                      |                                                                                                    | 考试须知                                                                                                    |  |
|--------------------------------------------------------------------------------------|----------------------------------------------------------------------------------------------------|----------------------------------------------------------------------------------------------------|--|
| 1.考生登<br>2.考生不<br>3.本次考<br>4.考试限定<br>(1)按<br>(2)Alt<br>(3)打<br>(4)因<br>(5)因<br>5.考生考 | 录表示考生愿意遵守《江西省<br>系统到达考试时间后凭准考证<br>;试时长为60分钟。开考后系统<br>;答题过程中,严禁切换屏幕离<br>;的次数(3次)即视为作弊,3<br>下ESC退出考试全屏;<br>;+tab组合切出考试屏幕;<br>开非考试相关的新网页;<br>电脑其余软件原因,自动弹出(<br>网络病毒等异常环境造成的异;<br>;试过程中退出考试系统,再次 | 2023 年高等职业教育单独招生实施办法》,服从考试举办校的管理。<br>E和考试密码登录考试系统,并确认本人考试信息无误。<br>统开始计时,系统计时满600分钟后系统将强制交卷。考试期间,退出考试系统时,计时不停止。<br>G开考试界面,此行为是违规操作,未在规定的倒计时(5秒)结束后返回考试,将被系统记录,超过<br>将会被强制交卷。离开考试界面的行为包含但不限于以下几种:<br>的对话框及广告;<br>常跳转等。<br>2登录至答题界面会被记录为登录一次,登录次数超过限制(5次)将被强制结束考试,请考生严格遵 |  |
| 已选择                                                                                  | 财经商贸大类(共享卷)                                                                                                    | 财经商贸大类(财经卷)                                                                                                    |  |
|                                                                                      |                                                                                                    | <ul> <li>我已经阅读《考试须知》,并同意遵守考试规则</li> <li>上一步</li> <li>确认&amp;继续</li> </ul>                                                                                                    |  |
|                                                                                      |                                                                                                    | 考生登录次数不限制!<br>答题过程中,离开考试页面超过 5 秒钟将被记录。                                                                                                    |  |

## 5.开始答题

点击"确认&继续"后进入考试界面 界面解读: ①顶部: 左侧为选择的考试模块,点击可互相切换,切换不影响作答。右侧为考试计时区及 交卷按钮和计算器按钮。考试自进入作答开始倒计时,倒计时结束自动交卷,须注意交卷只 需点击一次即可将全部模块同时交卷。

②左侧:题序导航,根据题型对试题进行分类,点击对应题号可跳转该题,已答题目会标记 为蓝色,待定的题目通过手动点击待定按钮被标记为黄色。左下方为考生信息。

| 财经商贸大类(共享卷) 🕓                                                                                                    | M经期间大类《新经期》         00:54:01         交卷                      | **<br>×= |
|----------------------------------------------------------------------------------------------------|--------------------------------------------------------------|----------|
| 単弦瓶 (共2面)     〜       1     ②       多弦瓶 (共2面)     〜       3     ④       判断瓶 (共2面)     〜       1     ③       1     ③       1     ○       1     ○       1     ○       1     ○       1     ○       1     ○       1     ○       1     ○       1     ○       1     ○       1     ○       1     ○       1     ○       1     ○       1     ○       1     ○       1     ○       1     ○       1     ○       1     ○       1     ○       1     ○       1     ○       1     ○       1     ○       1     ○       1     ○       1     ○       1     ○       1     ○       1     ○       1     ○       1     ○       1     ○       1     ○       1     ○       1     ○       1     ○ | <ul> <li>法件题 (####################################</li></ul> |          |
| 考生信息<br>1677132252047<br>姓名:云城<br>性别:男                                                                                                    | ○○○○○○○○○○○○○○○○○○○○○○○○○○○○○○○○○                            |          |

③中间部分:试题题面区域,单、多、判题型题面为一部分,操作组合题型组合题的题面由 两部分组成,切换组合题内试题时,子题干部分进行切换,主题干不变。

④底部区域:试题操作区,可左右进行题目切换,若对试题还有疑虑,可点击待定后标记此题,再次点击可取消标记。

⑤右下角开始答题按钮: "开始答题"按钮为实操题答题入口,点击"开始答题"可进入业务系统答题面板。

| 财经商贸大类(共享卷) 🔇                                                                                                    | 財运商页大类 (新经報)         00:38:08         交卷         器                                                                                                    |
|----------------------------------------------------------------------------------------------------|----------------------------------------------------------------------------------------------------|
| 単近期 (共2期)     ・       ①     ②       多点類 (共2期)     ・       ③     ④       判断題 (共2期)     ・       ③     ⑥       操作題 (共2期)     ・       ②     ⑧ | <ul> <li>操作题(###19)</li> <li>南京力合商贸有限公司是一家从事服装销售的商贸公司,主要销售村衫、百榴裙、羽绒服及羽绒马甲等服装。作为公司的商务助理,需要<br/>根据销售部门提供的销售单价和销售额,利用EXCEL完成下面的操作。</li> <li>(1) 数据输入与编辑处理:在Sheet1工作表表格冲将单元格区域82:F2设置为合并居中格式,并输入文本"南京力合商贸有限公司销售单价<br/>统计表"。</li> <li>(2) 在Sheet2中对C8:F8舉元格区域,利用SUM函数计算各产品每个季度的合计销售金额。</li> <li>(3) 在Sheet2中用赶形图星现四个季度的衬衫、百褶裙、羽绒服及羽绒马甲的销售额。图表名称为:南京力合商贸有限公司销售额统计<br/>表。</li> <li>(4) 在Sheet3中用赶拆银图星现衬衫、百褶裙、羽绒服及羽绒马甲的全年销售单价平均值。 图表名称为:全年销售单价平均值。</li> </ul>                                                                                                    |
| <ul> <li>未做</li> <li>●已蝕</li> <li>●当前</li> <li>●特定</li> <li>考生信息</li> <li></li></ul>                                                      |                                                                                                    |
| 1677132252047<br>姓名:云城<br>性别:男                                                                                                    | ()         ()         ()         ()         ()         ()         ()         ()         ()         ()         ()         ()         ()         ()         ()         ()         ()         ()         ()         ()         ()         ()         ()         ()         ()         ()         ()         ()         ()         ()         ()         ()         ()         ()         ()         ()         ()         ()         ()         ()         ()         ()         ()         ()         ()         ()         ()         ()         ()         ()         ()         ()         ()         ()         ()         ()         ()         ()         ()         ()         ()         ()         ()         ()         ()         ()         ()         ()         ()         ()         ()         ()         ()         ()         ()         ()         ()         ()         ()         ()         ()         ()         ()         ()         ()         ()         ()         ()         ()         ()         ()         ()         ()         ()         ()         ()         ()         () <th()< th="">         ()         ()         ()</th()<> |

⑥实操题分屏:进入业务系统答题面板后,页面内容区域分为两个大部分,左侧为嵌套业务 系统或实操题作答系统,右侧为题面呈现区域,内容与外部的题面一致,题面顶部可进行面 板显示切换,点击"布局"中的"上下"或"左右"可将面板显示为"上下分屏"或"左右 分屏"。点击"分屏"中比例,可调整两部分的屏幕占比。

| 考试模块  | :财经商贸大类(共享                                 | [卷)        |                |          |          |   | 00 : 34 : 18 | 关闭分屏 交卷 器                                    |
|-------|--------------------------------------------|------------|----------------|----------|----------|---|--------------|----------------------------------------------|
| 答題板   | 保存                                         | 重置 提示:黄色单元 | 元格为答题区,注意保存作答: | 结果! 快捷键  |          |   |              | 布局: 上下 左右 分屏: 31 1:1 1:3                     |
| 文件    | 开始 插入 页面                                   | 布局 公式 数据   | 视图 设置          |          |          |   |              |                                              |
| G20   | $\mathbf{v} = \mathbf{x} \cdot \mathbf{x}$ |            |                |          |          |   |              | 操作题(本题型共计)题)                                 |
| A     | В                                          | С          | D              | E        | F        | G | <b></b>      | 南京刀台商贸有限公司是一家从事<br>服装销售的商 <u>留</u> 公司 主要销售社  |
| 1     |                                            |            |                |          |          | 1 |              | 成表明音的简贞公司, 王安明音响<br>衫, 百褶裙, 羽绒服及羽绒马甲等服       |
| 2     | 东只夕称                                       | 第二禾府       | 第二禾府           | 第二条府     | 第四禾府     |   |              | 装。作为公司的商务助理,需要根据                             |
| 3     | 同品合称 対影 (件)                                | 第一子皮       | - 子皮<br>1/9 00 | 第二手皮     |          |   |              | 销售部门提供的销售单价和销售额,                             |
| -4    | 「177 (17)                                  | 199.00     | 149.00         | 165.00   | 159.00   |   |              | 利用EXCEL完成下面的操作。                              |
| 6     | 辺绒眼(件)                                     | 1 800 00   | 1 599 00       | 1 650 00 | 1 899 00 |   |              | (1)                                          |
| 7     | 初始马田 (件)                                   | 1,000.00   | 1,000.00       | 1,050.00 | 1,055.00 | - |              | B2:F2设置为合并居中格式,并输入                           |
| 8     |                                            | 1,200.00   | 1,000.00       | 1,000.00 | 1,200.00 | ] |              | 文本"南京力合商贸有限公司销售单                             |
| 9     |                                            |            |                |          |          |   |              | 价统计表"。                                       |
| 10    |                                            |            |                |          |          |   |              | <ul> <li>(2) 在Sheet2中对C8:F8単元格区</li> </ul>   |
| 11    |                                            |            |                |          |          |   |              | 域,利用SUM函数计算合广品母个学<br>在的会计错集全额                |
| 12    |                                            |            |                |          |          |   |              | (3)在Sheet2中用柱形图呈现四个                          |
| 12    |                                            |            |                |          |          |   |              | 季度的衬衫、百褶裙、羽绒服及羽绒                             |
| 14    |                                            |            |                |          |          |   |              | 马甲的销售额。图表名称为:南京力                             |
| 15    |                                            |            |                |          |          |   |              | 合商贸有限公司销售额统计表。                               |
| 16    |                                            |            |                |          |          |   |              | (4) 在Sheet3中对D4:D7単元格区<br>域 利用AVERACE函数計算会年冬 |
| 17    |                                            |            |                |          |          |   |              | 产品销售单价平均值,及利用SUM函                            |
| 18    |                                            |            |                |          |          |   |              | 数计算全年销售额合计。                                  |
|       | Sheet1 Sheet                               | 12 Shoot2  |                |          |          |   |              | (5) 在Sheet3中用折线图呈现衬                          |
| 2944  | Sheeti                                     | 5110013    |                | : 4      |          |   | + 100%       | 衫、百褶裙、羽绒服及羽绒马甲的全                             |
| 00560 |                                            |            |                |          |          |   | 1 100%       | 年销售单价平均值。 图表名称为:                             |

⑦关闭分屏按钮:点击"关闭分屏"按钮即可退出本题的业务系统答题面板。

| 考试模块      | :财经商贸大类(共享卷)               |                      |                            |        |  | 关闭分屏               | 交卷                       |         |
|-----------|----------------------------|----------------------|----------------------------|--------|--|--------------------|--------------------------|---------|
| 答题板       | 保存重置                       | 提示:黄色单元格为答题区,注意      | 保存作答结果!快捷键                 |        |  | 布局:上下 左右           | 分屏: <mark>3:1</mark> 1:1 | 1:3     |
| 文件<br>G20 | 开始 插入 页面布局 公<br>▼ : × ✓ fx | 操作题(本题型共计)<br>南京力合商贸 | <sup>题)</sup><br>《有限公司是一家从 | 事      |  |                    |                          |         |
| 1<br>2    | в                          |                      | E                          | F      |  | 服装销售的商贸衫、百褶裙、羽     | 【公司,主要销售衬<br>]绒服及羽绒马甲等   | i<br>手服 |
| 3         | 商品名称 第一                    | 一季度 第二季度             | 第三季度                       | 第四季度   |  | 装。作为公司的<br>销售部门提供的 | ]商务助理,需要根<br>]销售单价和销售频   | 据       |
| 4         | 衬衫 (件)                     | 199.00 14            | 9.00 169.00                | 219.00 |  |                    |                          | .,      |

⑧交卷:确认答题已完成的情况下,可点击交卷按钮进行交卷操作。交卷时系统会校验答题 完整性,确认无误后点击确认交卷即可结束考试。

| 财经商贸大类(共享卷) 🚷 🛛 🕅                                                                                                    |                           | 4 交卷 器                                            |
|----------------------------------------------------------------------------------------------------|---------------------------|---------------------------------------------------|
| 単造館(共2額)       ・         ①       ②         多       登         多       道         予問問題(共2額)       ・         予問問題(共2額)       ・         ⑤       ⑥         時存題(共1額)       ・         ⑦       ・         ●       ・         ●       ・         ●       ・         ●       ・         ●       ・         ●       ・         ●       ・         ●       ・         ●       ・         ●       ・         ●       ・         ●       ・         ●       ・         ●       ・         ●       ●         ●       ●         ●       ●         ●       ●         ●       ●         ●       ●         ●       ●         ●       ●         ●       ●         ●       ●         ●       ●         ●       ● | ##Em     Leganstriam      | 5商务助理,需要<br>3限公司销售单价<br>公司销售额统计<br>1售额合计。<br>平均值。 |
| 考生信息<br>1677132252047<br>姓名: 云城                                                                                                    |                           |                                                   |
| 性别:男                                                                                                    | (爻) (Q) (>)<br>上一篇 特定 下一篇 | 开始答题                                              |